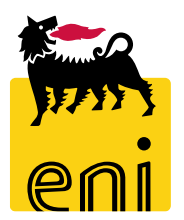

# Servizi di e-Business Eni

**Utente Reportistica Beauty Contest** 

Versione 07/2020

#### Gentile Utente,

questo manuale illustra il flusso del Beauty Contest in qualità di utente reportistica.

Suggeriamo di dedicare qualche minuto alla lettura per riuscire a usufruire al meglio del servizio.

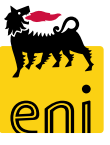

### Sommario

| • | Visualizzare la reportistica Beauty Contest | 4  |
|---|---------------------------------------------|----|
| • | Visualizzare la reportistica post ordine    | 5  |
| • | Visualizzare la reportistica                | 6  |
| • | Esportare la reportistica                   | 8  |
| • | Uscire dal servizio                         | 9  |
| • | Informazioni utili                          | 10 |
| • | Copyright e trademark                       | 11 |

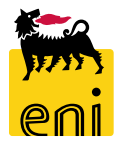

#### Visualizzare la reportistica Beauty Contest

Accedendo al servizio e-Business, l'utente visualizza i link per l'accesso alla reportistica contest cliccando su «eContest report».

|               |                      | 🦮 ei             | nieBusine                                          |        |                  | Help eBusiness | Eseguire logoff      |   |                        |             |               |
|---------------|----------------------|------------------|----------------------------------------------------|--------|------------------|----------------|----------------------|---|------------------------|-------------|---------------|
|               |                      | Home<br>eContest | eContest<br>eContest report pos<br>eContest report | it ord |                  |                |                      |   |                        |             |               |
| enieBusines   | S                    |                  |                                                    |        | •                |                |                      |   | Hel                    | p eBusiness | Eseguire logo |
| dettagliata T | Filtri:              |                  |                                                    |        |                  |                |                      |   |                        |             | -             |
| report        | Richiedente Contest: |                  | Approvatore:                                       | ت<br>ا | Tecnico:         | ت<br>ا         | Gestore Contratto:   | D |                        |             |               |
|               | Vendor List:         |                  | Codice gara riferim.:                              |        | Categ. prodotto: | ð              | Tipo Contest:        | ď |                        |             |               |
|               | Bidder:              |                  | Contratto:                                         | ď      | Stato Offerta:   | ~              |                      |   |                        |             |               |
|               | Contest:             |                  | Descrizione:                                       |        | Stato Contest:   |                | ✓ Data Creazione Da: | 1 | Data Pubblicazione Da: |             | 1             |
|               | Cerca Cerca          | Inizializza      |                                                    |        |                  |                | Data Creazione A:    | 1 | Data Pubblicazione A:  |             | 1             |

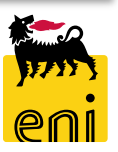

Home <u>eContest</u> Navigazione <u>eContest</u> <u>eContest</u>

#### Visualizzare la reportistica post ordine

Accedendo al servizio e-Business, l'utente visualizza i link per l'accesso alla reportistica ordinato cliccando su «eContest report post ord».

|                                       |                 | enieBusine                                              |                       | Help eBusiness Eseguire logoff |                                |
|---------------------------------------|-----------------|---------------------------------------------------------|-----------------------|--------------------------------|--------------------------------|
|                                       | Home            |                                                         |                       |                                | 1                              |
|                                       | eContest        |                                                         |                       |                                |                                |
|                                       |                 | eContest<br>eContest report post ord<br>eContest report |                       |                                |                                |
| enieBusiness  test  tione dettagliata |                 |                                                         | •                     | 4                              | Help eBusiness Eseguire logoff |
| ntest report post ord<br>ntest report | umero ordine:   | Unità emittente:                                        | Cost Controller:      | 다 Tecnico:                     |                                |
| PI                                    | /IdA Fornitore: | PMdA eBusiness:                                         | Stato PMdA eBusiness: | ✓ Stima:                       | ~                              |
|                                       | MdA SAP:        | Cod. Ril.:                                              | Fornitore:            | D D                            |                                |
|                                       | Cerca Cerca     | zza                                                     |                       |                                |                                |

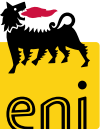

#### Visualizzare la reportistica

| Filtri:                         |                       |                                     |                     |                    |                    |                                    |                                        |                |                     |                     |                   |                         |                     |            |                     |                             | -      |
|---------------------------------|-----------------------|-------------------------------------|---------------------|--------------------|--------------------|------------------------------------|----------------------------------------|----------------|---------------------|---------------------|-------------------|-------------------------|---------------------|------------|---------------------|-----------------------------|--------|
| Numero ordine<br>PMdA Fornitore |                       | Unità emittente:<br>PMdA eBusiness: |                     | 5                  | Cost<br>itato PMd4 | Controller:                        | Tecnico:     Stima:                    | ۵<br>۲         |                     |                     | -                 |                         |                     |            |                     |                             |        |
| Cerca                           | ( Inizia lizza        | Cod. Kil.                           |                     |                    |                    | Fornitore.                         |                                        |                |                     |                     |                   |                         |                     |            |                     |                             |        |
| Risultati:                      | _                     |                                     |                     |                    |                    |                                    |                                        |                |                     | <b>1</b>            |                   |                         |                     |            |                     |                             | _      |
|                                 | L<br>Posizione ordine | Unitàemitt. PMdA Forni              | ore PMdA e Business | ; Riferimento      | Stima              | Descrizione                        | Stato PMdA e Business                  | Importo Valuta | Data Creazione PMdA | Modificatoil        | Fornitore         | Cost Controller         | Tecnico             | MdA SA P   | Data Creazione MdA  | Codice Rilascio Approvatore | ∩ da ^ |
| 43100016                        | 6 10                  | SX01RIST                            | 360000050           | 123                | х                  | PMdA di stima CCONTRO1 Flag finale | Registrato nel back-end                | 201,00 EUR     | 01.03.2017 18:13:28 | 03.03.2017 13:54:09 |                   | CCONTRO1 CCONTRO1       | CONTECHO1 CONTECHO1 | 2010100005 | 03.08.2017 13:54:09 |                             | =      |
| 43100020                        | 1 10                  | A GO1 CASE                          | 360000154           | CONFERMA#003       |                    | Conferma#003                       | Registrato nel back-end                | 500.00 EUR     | 07.04.2017 16:11:42 | 07.04.2017 16:13:20 | RACCORTUBI S.P.A. | CCONTRO1 CCONTRO1       | CONTECH01 CONTECH01 | 2010100350 | 07.04.2017 16:13:20 |                             |        |
| 43100020                        | 0 10                  | A G01 PEIT                          | 360000021           | MDA                |                    | MdA Limite                         | Registrato nel back-end                | 1,00 EUR       | 27.02.2017 11:36:13 | 27.02.2017 11:41:55 |                   | CCDNTR01 CCONTR01       | CONTECHO3 CONTECHOS | 2010099908 | 27.02.2017 11:41:55 |                             |        |
| 43100020                        | 0 10                  | A G01 PEIT                          | 360000091           | 14082017           |                    | PMdA cost controller UAT           | Registrato nel back-end                | 270,00 EUR     | 14.03.2017 16:39:40 | 14.03.2017 16:52:24 |                   | CCONTRO1 CCONTRO1       | CONTECH01 CONTECH01 | 2010100169 | 14.08.2017 16:52:24 |                             |        |
| 43100020                        | 0 10                  | A G01 PEIT                          | 360000236           | 02052017           |                    | PMdA stime CCONTR                  | In a pprovazione a Contest Tecnico     | 70,00 EUR      | 02.05.2017 16:45:50 | 02.05.2017 16:45:50 |                   | CCONTR1_T CCONTR1_T     | Contest Tecnico     |            |                     |                             |        |
| 43100020                        | 0 10                  | A G01 PEIT                          | 360000243           | STIMA APRILE 17    | х                  | 4310002030_Mda Stim a              | Rilasciorespinto                       | 100,00 EUR     | 03.05.2017 10.54:03 | 03.05.2017 11:07:01 |                   | Contest Tecnico         | Contest Tecnico     |            |                     |                             |        |
| 43100020                        | 0 10                  | A G01 PEIT                          | 360000295           | 25052017           |                    | PMdA check                         | In a pprovazione a CONTECH01 CONTECH01 | 50,00 EUR      | 25.05.2017 16:48:39 | 25.05.2017 16:48:39 |                   | CCONTRO1 CCONTRO1       | CONTECHO1 CONTECHO1 |            |                     |                             |        |
| 43100020                        | 0 10                  | A G01 PEIT                          | 360000313           | 30052017 POST R IF | х                  | PMdA stima CCONTR                  | Registrato nel back-end                | 50.00 EUR      | 30.05.2017 14:50:58 | 30.05.2017 15:08:23 |                   | CCONTRO1 CCONTRO1       | CONTECH01 CONTECH01 | 2010100820 | 30.05.2017 15:08:23 |                             |        |
| 43100020                        | 0 10                  | A G01 PEIT                          | 360000331           | LIMITE             |                    | Limite                             | Registrato nel back-end                | 9,20 EUR       | 09.05.2017 17:29:59 | 09.06.2017 17:33:45 |                   | CCDNTR01 CCONTR01       | CONTECHO1 CONTECHO1 | 2010100896 | 09.06.2017 17:33:45 |                             |        |
| 43100020                        | 0 10                  | A G01 PEIT                          | 360000342           | 12062017           |                    | PMdA prova stampa Dany             | Registrato nel back-end                | 200,00 EUR     | 12.05.2017 10.32:05 | 12.05.2017 11:23:10 |                   | CCONTRO1 CCONTRO1       | CONTECHO1 CONTECHO1 | 2010100912 | 12.06.2017 11:23:10 |                             |        |
| 43100020                        | 0 10                  | A G01 PEIT                          | 360000346           | 12062015           |                    | PMdA CCONTRSAP Dany                | Registrato nel back-end                | 50,00 EUR      | 12.05.2017 16:09:16 | 12.06.2017 16:12:52 |                   | CCONTRSAP01 CCONTRSAP01 | CONTECH01 CONTECH01 | 2010100923 | 12.06.2017 16:12:52 |                             |        |
| 43100020                        | 0 10                  | AG01PEIT 7000000603                 | 360000012           | 789                |                    | PMdA definitiva appr 2 step        | Rilasciorespinto                       | 500,00 EUR     | 24.02.2017 17:09:27 | 05.03.2017 14:22:16 |                   | CONTECH01 CONTECH 01    | CONTECH01 CONTECH01 |            |                     |                             |        |

E' possibile effettuare la ricerca, sia per la reportistica post ordine che per la reportistica Beauty Contest, tramite i filtri disponibili oppure effettuando la ricerca generica mantenendo tutti i filtri sbiancati e cliccando Cerca.

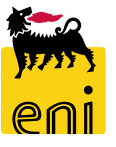

#### Visualizzare la reportistica

Per ogni report si possono settare dei filtri specifici.

I campi possono essere di tre tipologie: menu a tendina (1), editabili (2) o editabili con il search help (3).

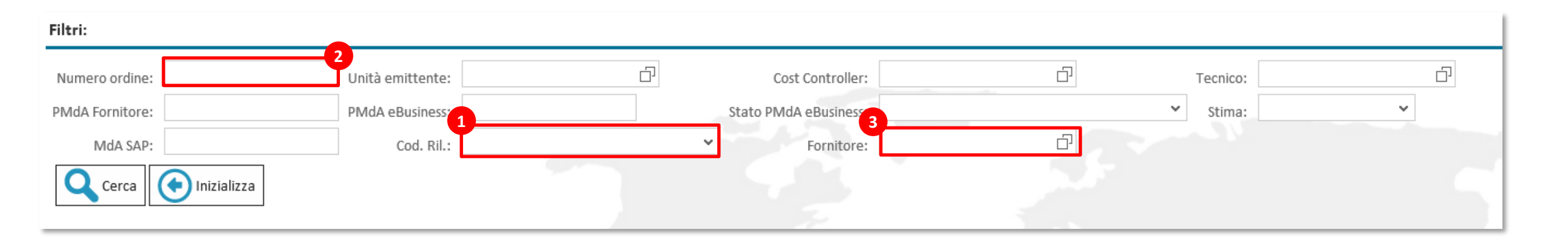

Una volta settati i filtri come desiderato è possibile lanciare il report con il pulsante l'apposito Cerca.

Cliccando sul pulsante Inizializza si resettano i filtri impostati.

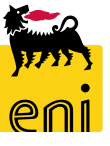

## Esportare la reportistica

I report sono esportabili in formato excel cliccando sull'apposito pulsante.

| 🐜 enieBusi                                                            | iness                             |                               |                |              |                                      |                         |              | Hel                    | p eBusiness Eseg    | uire logoff |
|-----------------------------------------------------------------------|-----------------------------------|-------------------------------|----------------|--------------|--------------------------------------|-------------------------|--------------|------------------------|---------------------|-------------|
| Home                                                                  |                                   |                               |                |              |                                      |                         |              |                        |                     |             |
| <mark>eContest</mark><br>∢⊳                                           | 4                                 |                               |                |              |                                      |                         |              |                        |                     |             |
| Navigazione dettagliata                                               | Filtri:                           |                               |                |              |                                      |                         |              |                        |                     | - ^         |
| <ul> <li>eContest report post ord</li> <li>eContest report</li> </ul> | Numero ordine:                    | Unità emittente:              |                | ď            | Cost Controller:                     | 다. Tecnico:             |              | D                      |                     |             |
|                                                                       | PMdA Fornitore:                   | PMdA eBusiness:               |                | Sta          | to PMdA eBusiness:                   | ✓ Stima:                | ~            |                        |                     |             |
|                                                                       | MdA SAP:                          | Cod. Ril.:                    |                | ~            | Fornitore:                           | đ                       |              |                        |                     |             |
|                                                                       | Cerca Cerca Inizializza           |                               |                |              |                                      |                         |              |                        |                     |             |
|                                                                       |                                   |                               |                |              |                                      |                         |              |                        |                     |             |
|                                                                       |                                   |                               |                |              |                                      |                         |              |                        |                     |             |
|                                                                       | Risultati:                        |                               |                |              |                                      |                         |              |                        |                     |             |
|                                                                       | Esportazione                      |                               |                |              |                                      |                         |              |                        |                     |             |
|                                                                       | Esportare in Excel esizione ordin | e Unità emitt. PMdA Fornitore | PMdA eBusiness | Riferimento  | Stima Descrizione                    | Stato PMdA eBusiness    | Importo Valu | ta Data Creazione PMdA | Modificato il       | Fornitore   |
|                                                                       | 4310 01636 10                     | SX01RIST                      | 360000050      | 123          | X PMdA di stima CCONTR01 Flag finale | Registrato nel back-end | 201,00 EUR   | 01.03.2017 18:13:28    | 03.03.2017 13:54:09 |             |
|                                                                       | 4310 02021 10                     | AG01CASE                      | 360000154      | CONFERMA#003 | Conferma#003                         | Registrato nel back-end | 500,00 EUR   | 07.04.2017 16:11:42    | 07.04.2017 16:13:20 | RACCORT     |
|                                                                       | 4310                              | ACOLDENT                      | 260000021      | MDA          | MdA Limite                           | Registrato nel back-end | 1,00 EUR     | 27.02.2017 11:36:13    | 27.02.2017 11:41:55 |             |
|                                                                       |                                   |                               |                |              |                                      |                         |              |                        |                     |             |
|                                                                       |                                   |                               |                |              |                                      |                         |              |                        |                     |             |
|                                                                       |                                   | 3000000000                    | /89            |              |                                      | en Rilascio r           | espinio      |                        |                     | FUR         |
| Aprire o salvare                                                      | e export visx da st-en-do         | -srm eni com?                 |                |              |                                      |                         | Apri         | Salva 🔻                | Annulla             |             |
|                                                                       | e experienza da se en-de          | -5111.0111                    |                |              |                                      |                         | Арн          | Jaiva                  | Ainuna              |             |
| 1                                                                     |                                   |                               |                |              |                                      |                         |              |                        |                     |             |
|                                                                       |                                   |                               |                |              |                                      |                         |              |                        | 4                   | ×           |

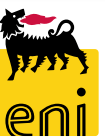

#### Uscire dal servizio

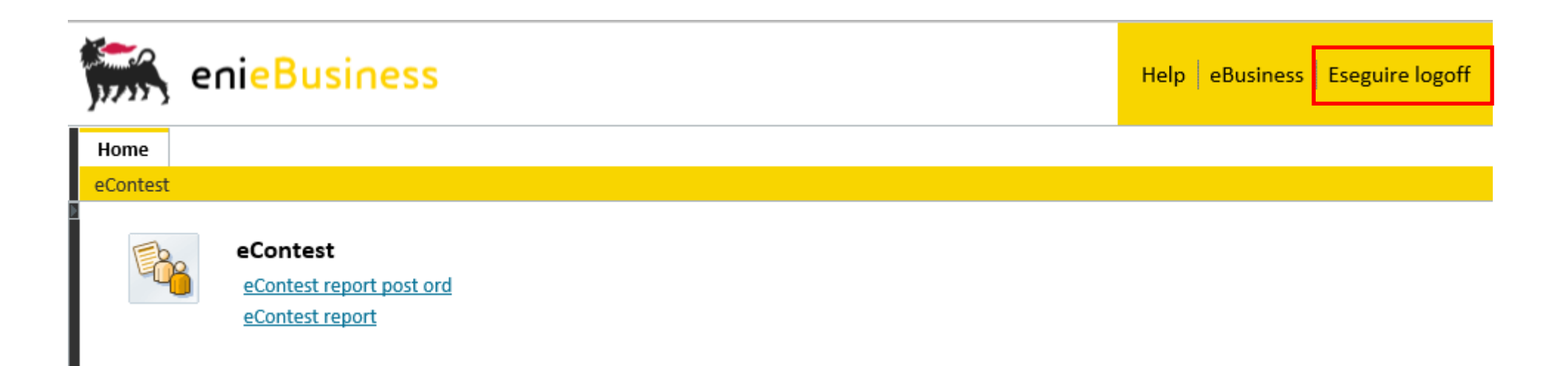

Per uscire dal servizio e-Business, cliccare sul pulsante Eseguire logoff presente in alto della schermata.

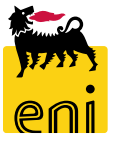

Per richiesta di informazioni o di supporto è possibile rivolgersi al Contact Center dei Servizi e-Business Eni, disponibile sia telefonicamente che via e-mail.

I riferimenti e le fasce orarie di disponibilità del Contact Center sono pubblicati sul portale del Servizio.

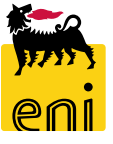

# I contenuti di questo manuale sono intesi per finalità unicamente informativa e per la consultazione privata.

È vietata la riproduzione per finalità commerciali.

Per i Copyright e Trademark si rimanda al Portale del Servizio.

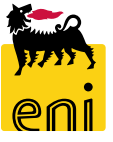